## Table Leader Revenue Display

Last Modified on 04/20/2022 11:58 pm EDT

**Note:** To utilize the Table Leader Display option, you must also be using the Ticketing and Seating Management features within the campaign

Create a revenue display that showcases monetary donations received and ranked by assigned tables.

## Watch a Video

## Create Display

- 1. Go to Admin View > Design > Displays > +New Display.
- 2. From the Display Details, click the dropdown arrow in Display Type.
- 3. Select Revenue Display.
- 4. Name the New Revenue Display.
- 5. Select the Two Column Revenue Display layout option.
- 6. Set the background fields.
- 7. Set the header and footer fields.
- 8. Set the Fields for the left and right column
  - Choose Table Ranking by Donations Revenue as a content option for either the left or right column.
    - Adjust the default title.
    - Select the number of leaders displayed.

| • |
|---|
|   |
| • |
|   |
|   |
|   |